# Essensbestellung an der KMSU: Anleitung

# Inhaltsverzeichnis

| 1     | Erstanmeldung2                |
|-------|-------------------------------|
| 1.1   | Anmelden2                     |
| 2     | Funktionen4                   |
| 2.1   | Vorbestellung4                |
| 2.1.1 | Auswahl eines Menüs4          |
| 2.1.2 | Anzeigen der Menüs4           |
| 2.1.3 | Bestellzeitpunkt5             |
| 2.1.4 | Navigation zu "Übersicht"5    |
| 2.2   | Übersicht6                    |
| 2.2.1 | Anzeige des bestellten Menüs6 |
| 2.2.2 | Konsumierte Menüs7            |
| 2.2.3 | Offene Bestellungen7          |
| 2.3   | Bestellübersicht              |

### KOLLEGI KANTONALE MITTELSCHULE URI

## 1 Erstanmeldung

## 1.1 Anmelden

QR Code scannen oder link anklicken.

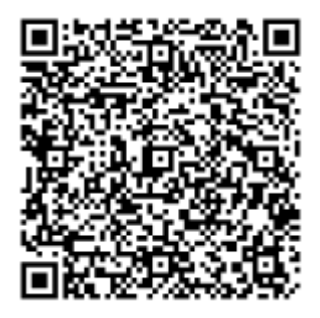

https://apps.powerapps.com/play/e/default-f37a001d-d83e-4801-a08c-944de4f8e404/a/9dba7af7-865d-427b-b071-512d9b5af7fd?tenantld=f37a001d-d83e-4801-a08c-944de4f8e404&sourcetime=2023-08-10%2012%3A03%3A52Z

#### «Im Browser fortfahren» anwählen!

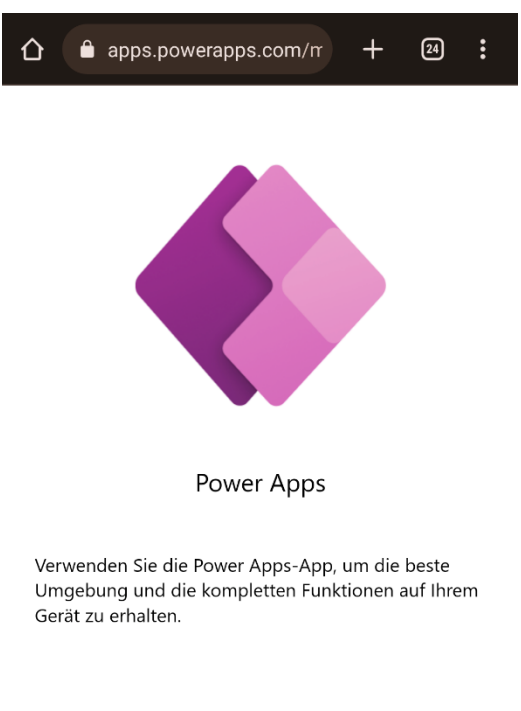

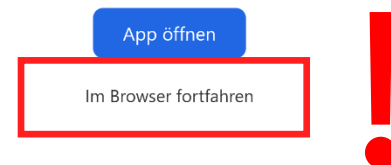

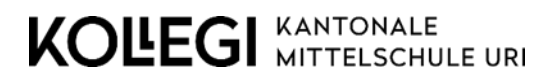

Wie gewohnt mit dem Schul-Login anmelden.

| ☆                                             | ☆ â gin.microsoftonline.com + □ :                                              |
|-----------------------------------------------|--------------------------------------------------------------------------------|
| Microsoft Anmelden s.vorname.nachname@kmsu.ch | ← s.vorname.nachname@kmsu.ch<br>Kennwort eingeben                              |
| Zurück Weiter                                 | Ihr Konto wird auf diesem Gerät gespeichert.<br>Kennwort vergessen<br>Anmelden |
| 🔍 Anmeldeoptionen                             |                                                                                |

Bei der ersten Anmeldung müssen noch folgende Berechtigungen zugelassen werden:

| Wir haben's fast geschafft<br>Reservationsapp benötigt Ihre Berechtigung zur Verwendung<br>von Folgendem. Bitte lassen Sie die Berechtigungen zu, um<br>fortfahren zu können. |                                                                                             |            |                |  |
|----------------------------------------------------------------------------------------------------|---------------------------------------------------------------------------------------------|------------|----------------|--|
| IJ                                                                                                    | Office 365-Benutzer<br>fabian.hauser@kmsu.ch<br>Angemeldet <u>Berechtigunge</u><br>anzeigen | <u>n</u>   | Konto wechseln |  |
| 5                                                                                                    | SharePoint<br>fabian.hauser@kmsu.ch<br>Angemeldet <u>Berechtigunge</u><br>anzeigen          | <u>n</u> [ | Konto wechseln |  |
| 5                                                                                                    | SharePoint<br>fabian.hauser@kmsu.ch<br>Angemeldet <u>Berechtigunge</u><br><u>anzeigen</u>   | <u>n</u> [ | Konto wechseln |  |
|                                                                                                    | Zulassen                                                                                    | Nic        | ht zulassen    |  |

#### KOLEGI KANTONALE MITTELSCHULE URI

## 2 Funktionen

## 2.1 Vorbestellung

### 2.1.1 Auswahl eines Menüs

Durch das Klicken auf ein Kästchen, kann ein Menü für diesen Tag ausgewählt werden.

Wählt man zum Beispiel "Menü 1", aber für diesen Tag ist bereits "Vegi" ausgewählt, wird "Vegi" abgewählt.

Drückt man auf ein bereits selektiertes Kästchen, wir die Auswahl gelöscht.

Bei jedem Wechsel muss bis zu 5 Sekunden gewartet werden.

| KOĽ                                                       | EGI M                                                              | ANTONALE     | EURI         |
|-----------------------------------------------------------|--------------------------------------------------------------------|--------------|--------------|
| Vorbestellung<br>Jane Doe                                 |                                                                    | Übersicht    |              |
|                                                           |                                                                    | Menü 1       | Vegi         |
| Donnerstag                                                | 10.08.2023                                                         | $\checkmark$ |              |
| Montag                                                    | 21.08.2023                                                         |              | $\checkmark$ |
| Dienstag                                                  | 22.08.2023                                                         |              |              |
| Donnerstag                                                | 24.08.2023                                                         | ✓            |              |
| Freitag                                                   | 25.08.2023                                                         |              |              |
| Montag                                                    | 20.00.2022                                                         |              |              |
| wontag                                                    | 20.00.2025                                                         |              |              |
| Dienstag                                                  | 29.08.2023                                                         | 1 1          |              |
|                                                           |                                                                    |              |              |
| Donnerstag                                                | 31.08.2023                                                         |              |              |
| Donnerstag<br>Freitag                                     | 31.08.2023<br>01.09.2023                                           |              |              |
| Donnerstag<br>Freitag<br>Montag                           | 31.08.2023<br>01.09.2023<br>04.09.2023                             |              |              |
| Donnerstag<br>Freitag<br>Montag<br>Dienstag               | 31.08.2023<br>01.09.2023<br>04.09.2023<br>05.09.2023               |              |              |
| Donnerstag<br>Freitag<br>Montag<br>Dienstag               | 31.08.2023<br>01.09.2023<br>04.09.2023<br>05.09.2023               |              |              |
| Donnerstag<br>Freitag<br>Montag<br>Dienstag<br>Donnerstag | 31.08.2023<br>01.09.2023<br>04.09.2023<br>05.09.2023<br>07.09.2023 |              |              |

## 2.1.2 Anzeigen der Menüs

Um die Menüs für einen bestimmten Tag anzeigen zu können, kann der jeweilige Tag angeklickt werden. Die Menüs sind jeweils etwa zwei Wochen im Voraus ersichtlich.

## 2.1.3 Bestellzeitpunkt

Die Menüs können nur bis 7:30 Uhr des jeweiligen Tages ausgewählt werden. Danach wird der Tag hellorange markiert und es können keine Änderungen mehr getätigt werden. Zu diesem Zeitpunkt gilt dies Bestellung definitiv und wird verrechnet.

| KOLEGI KANTONALE<br>MITTELSCHULE URI |            |              |              |  |
|--------------------------------------|------------|--------------|--------------|--|
| Vorbes<br>Jane Doe                   | tellung    | Übersi       | cht          |  |
|                                      |            | Menü 1       | Vegi         |  |
| Donnerstag                           | 10.08.2023 | $\checkmark$ |              |  |
| Montag                               | 21.08.2023 |              | ✓            |  |
| Dienstag                             | 22.08.2023 |              |              |  |
| Donnerstag                           | 24.08.2023 | $\checkmark$ |              |  |
| Freitag                              | 25.08.2023 | $\checkmark$ |              |  |
| Montag                               | 28.08.2023 |              | $\checkmark$ |  |
| Dienstag                             | 29.08.2023 |              | $\checkmark$ |  |
| Dopportag                            | 21 00 2022 |              |              |  |

## 2.1.4 Navigation zu "Übersicht"

Durch das Drücken des Knopfes «Übersicht» gelangt man zur Bestellübersicht.

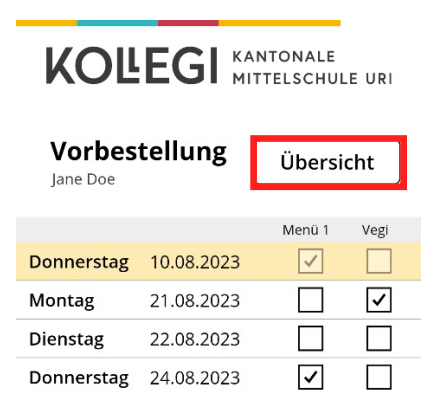

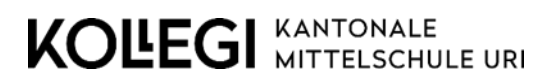

2.2 Übersicht

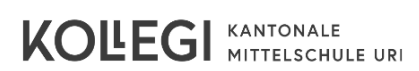

#### Heutige Bestellung: Jane Doe

| Dienstag, 08.08.2023 Menü 1 |
|-----------------------------|
|-----------------------------|

#### Übersicht:

| Konsumiert:<br>21.08.2023-07.08.20 | 23: Mehr |  |  |  |
|------------------------------------|----------|--|--|--|
| Menü 1                             | 0        |  |  |  |
| Vegi                               | 0        |  |  |  |
|                                    |          |  |  |  |
| Offen:<br>09.08.2023 - 28.06.2024: |          |  |  |  |
| Menü 1                             | 3        |  |  |  |
| Vegi                               | 2        |  |  |  |
|                                    |          |  |  |  |
|                                    | Zurück   |  |  |  |

## 2.2.1 Anzeige des bestellten Menüs

Hier wird das bestellte Menü für den aktuellen Tag angezeigt.

Falls kein Menü für den Tag ausgewählt wurde, wird diese Anzeige grau angezeigt.

Ist für diesen Tag ein Menü ausgewählt, werden der Tag und das ausgewählte Menü grün angezeigt.

Achtung: Die Auswahl «Heutige Bestellung» wird erst am entsprechenden Tag angezeigt.

Diese Anzeige muss bei der Essensausgabe dem Personal vorgezeigt werden. (Alternativ kann die Identitätskarte oder der Schülerausweis vorgelegt werden.)

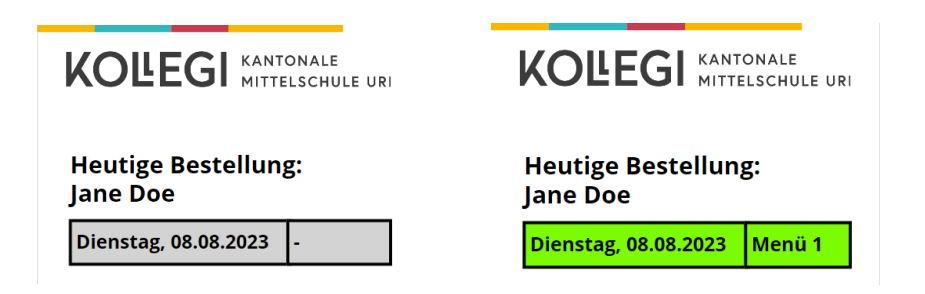

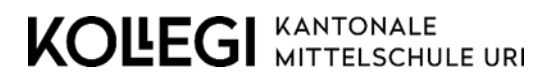

### 2.2.2 Konsumierte Menüs

In dieser Tabelle werden die bereits konsumierten Menüs seit Schuljahresanfang zusammengezählt und angezeigt. Durch das Klicken auf den Knopf "Mehr" gelangt man zu der detaillierten Bestellübersicht.

### Übersicht:

| Konsumiert:<br>21.08.2023-20.07.20 | 23: Mehr |
|------------------------------------|----------|
| Menii 1                            | 0        |

### 2.2.3 Offene Bestellungen

In dieser Tabelle werden die offenen Bestellungen bis Ende Schuljahr zusammengezählt und angezeigt. Diese Bestellungen können im Screen Vorbestellung bearbeitet oder gelöscht werden.

| Offen:                   |    |  |  |
|--------------------------|----|--|--|
| 22.07.2023 - 28.06.2024: |    |  |  |
| Menü 1                   | 32 |  |  |
|                          |    |  |  |
| Vegi                     | 5  |  |  |
| 0.                       |    |  |  |

## 2.3 Bestellübersicht

In dieser Tabelle sieht man die bereits konsumierten Menüs. Hier wird der Tag, das Datum und das ausgewählte Menü angezeigt. Diese Werte können nicht mehr geändert werden.

| KOĽEG                  | KANTO<br>MITTEL | NALE<br>SCHULE URI |
|------------------------|-----------------|--------------------|
| Bestellübers           | sicht           |                    |
| Tag                    | Menü 1          | Vegi               |
| Montag, 08.05.2023     |                 | ✓                  |
| Freitag, 05.05.2023    | ✓               |                    |
| Donnerstag, 04.05.2023 |                 | ✓                  |
| Mittwoch, 03.05.2023   | ✓               |                    |
| Dienstag, 02.05.2023   | ✓               |                    |
| Montag, 01.05.2023     |                 | ✓                  |
| Mittwoch, 19.04.2023   | ✓               |                    |
|                        |                 |                    |
|                        |                 |                    |
|                        |                 |                    |
|                        |                 |                    |
|                        | Z               | urück              |